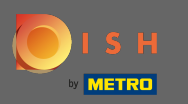

Procesul de înscriere începe prin acceptarea termenilor și condițiilor, precum și a politicii de confidențialitate. Pentru a face acest lucru, faceți clic pe bifa și continuați făcând clic pe continua.

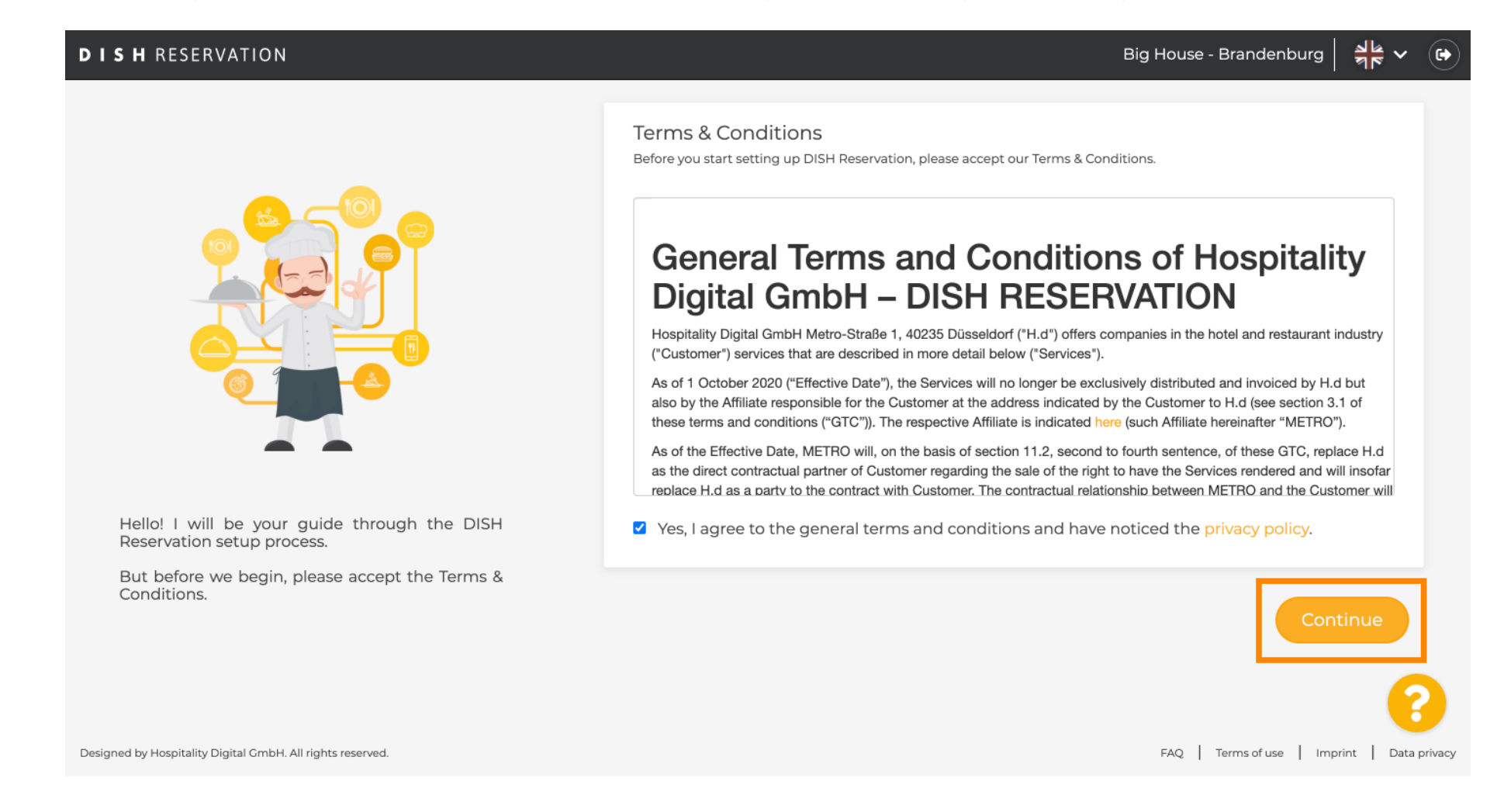

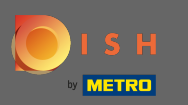

Definiți orele de lucru în primul pas al configurației. Faceți clic pe adăugare și completați informațiile necesare.

| DISH RESERVATION                                                                                             |                |                     |               | Biç    | g House - Branden  | burg 😽 🗸       |         |
|----------------------------------------------------------------------------------------------------|----------------|---------------------|---------------|--------|--------------------|----------------|---------|
|                                                                                                    | Hours          | Capacity            | Group<br>size | Offers | 5)<br>Contact      | Integration    |         |
|                                                                                                    | Would you like | e to add more days? |               |        |                    | Add            | ]       |
| First things first! Tell us when you would like to accept reservations.                                      |                |                     |               |        |                    |                |         |
| Reservation hours can be the same as your opening hours, but they can also start later and / or end earlier. |                |                     |               |        |                    | 6              |         |
| Designed by Hospitality Digital GmbH. All rights reserved.                                                   |                |                     |               |        | FAQ   Terms of use | Imprint   Data | privacy |

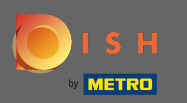

# După ce ați terminat, faceți clic pe Continuare .

| DISH RESERVATION                                                                                             |                          |                    |               | Biç         | g House - Branden | iburg 🛛 📌 🗸 🤇 | • |
|----------------------------------------------------------------------------------------------------|--------------------------|--------------------|---------------|-------------|-------------------|---------------|---|
|                                                                                                    | Hours                    | 2)<br>Capacity     | Group<br>size | Offers      | 5)<br>Contact     | Integration   |   |
|                                                                                                    | Day(s)<br>Mon, Tue, Wed, | Thu, Fri, Sat, Sun | •             | <b>Time</b> | n - 11 : 00 p     | <b>x</b>      |   |
|                                                                                                    | Would you like           | to add more days?  |               |             |                   | Add           |   |
| First things first! Tell us when you would like to accept reservations.                                      |                          |                    |               |             |                   | Continue      |   |
| Reservation hours can be the same as your opening hours, but they can also start later and / or end earlier. |                          |                    |               |             |                   |               |   |
|                                                                                                    |                          |                    |               |             |                   | <b>?</b>      |   |

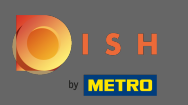

### Selectați dacă doriți să utilizați scaun sau fila le rezerve și a stabilit valoarea disponibile locuri / mese.

| DISH RESERVATION                                                                                                    | Big House - Brandenburg 🏻 🎽 🗸 🕞                                                                                                    |
|----------------------------------------------------------------------------------------------------|----------------------------------------------------------------------------------------------------|
|                                                                                                    | 1                                                                                                    |
|                                                                                                    | <ul> <li>Seats</li> <li>Tables</li> </ul>                                                                                           |
| You have the option to choose between seat-                                                                                                    | How many seats are available for reservation in your establishment? Please note that a minimum of 4 seats must be made available. 4 |
| If you choose to use seats-based setup,<br>reservations will be managed according to the<br>total number of seats available.                                                                  | Continue                                                                                                    |
| If you choose table-based setup, all reservations<br>will be assigned one or more tables<br>automatically. You will have the possibility to<br>modify the automatically assigned tables. Only | ?                                                                                                    |
| Designed by Hospitality Digital GmbH. All rights reserved.                                                                                                    | FAQ   Terms of use   Imprint   Data privacy                                                                                         |

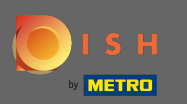

# • Treceți la pasul următor făcând clic pe Continuare .

| DISH RESERVATION                                                                                                    |                                   |                                            |                                      | Biç                               | g House - Brande  | nburg 취본 ~ 🕞               |
|----------------------------------------------------------------------------------------------------|-----------------------------------|--------------------------------------------|--------------------------------------|-----------------------------------|-------------------|----------------------------|
|                                                                                                    | 1)<br>Hours                       | Capacity                                   | Group<br>size                        | Offers                            | Contact           | Integration                |
|                                                                                                    | Please select v<br>Seats<br>Table | vhether you would                          | like to use seat or                  | table reservation                 | ns.               |                            |
| You have the option to choose between seat-                                                                                                    | How many sea                      | ats are available for<br>at a minimum of 4 | r reservation in yessents must be ma | our establishme<br>ade available. | nt?               |                            |
| <ul> <li>based and tabled-based setup.</li> <li>If you choose to use seats-based setup, reservations will be managed according to the total number of seats available.</li> <li>If you choose table-based setup, all reservations will be assigned one or more tables automatically. You will have the possibility to modify the automatically assigned tables. Only</li> </ul> |                                   |                                            |                                      |                                   |                   | Continue                   |
| Designed by Hospitality Digital GmbH. All rights reserved.                                                                                                    |                                   |                                            |                                      |                                   | FAQ   Terms of us | e   Imprint   Data privacy |

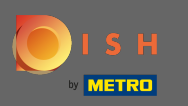

În acest pas este definită dimensiunea grupului . Mai întâi introduceți dimensiunea maximă a grupului și continuați cu o dimensiune a grupului care va fi confirmată automat. Treceți la pasul următor făcând clic pe Continuare.

| <b>DISH</b> RESERVATION                                    | Big House - Brandenburg 🛛 🎽 🗸 🕞                                                                                                    |
|------------------------------------------------------------|----------------------------------------------------------------------------------------------------|
| <image/> <text></text>                                     | 1)                                                                                                    |
|                                                            | What is the maximum group size for reservations via the reservation widget?<br>Please enter a value equal to or greater than 4.                      |
|                                                            | Up to what group size would you like reservations to be automatically confirmed?<br>If you wish to manually confirm all reservations, set this to 0. |
|                                                            | Continue                                                                                                    |
| Designed by Hospitality Digital GmbH. All rights reserved. | FAQ.   Terms of use   Imprint   Data privacy                                                                                                    |

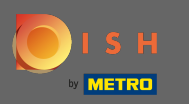

0

Aveți opțiunea de a adăuga oferte la instrumentul dvs. de rezervare. Pentru a face acest lucru, faceți clic pe adăugare și completați informațiile necesare.

| DISH RESERVATION                                                                                                    |                |                    |               | Biç    | g House - Branden  | burg             |         |
|----------------------------------------------------------------------------------------------------|----------------|--------------------|---------------|--------|--------------------|------------------|---------|
|                                                                                                    | 1<br>Hours     | Capacity           | Group<br>size | Offers | (5)<br>Contact     | 6<br>Integration |         |
|                                                                                                    | Would you like | to add another off | er?           |        |                    | Add              |         |
| Attract more guests to your establishment with                                                                                                    |                |                    |               |        |                    | Continue         |         |
| promotions and offers. Your offers will be<br>displayed next to the reservation time in the<br>widget and will be included in the confirmation<br>message to your guests. They will also be stored<br>in reservation information in your overview page. |                |                    |               |        |                    |                  |         |
| Designed by Hospitality Digital GmbH. All rights reserved.                                                                                                    |                |                    |               |        | FAQ   Terms of use | Imprint   Data   | privacy |

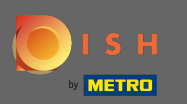

#### Continuați făcând clic pe continua.

### **DISH** RESERVATION

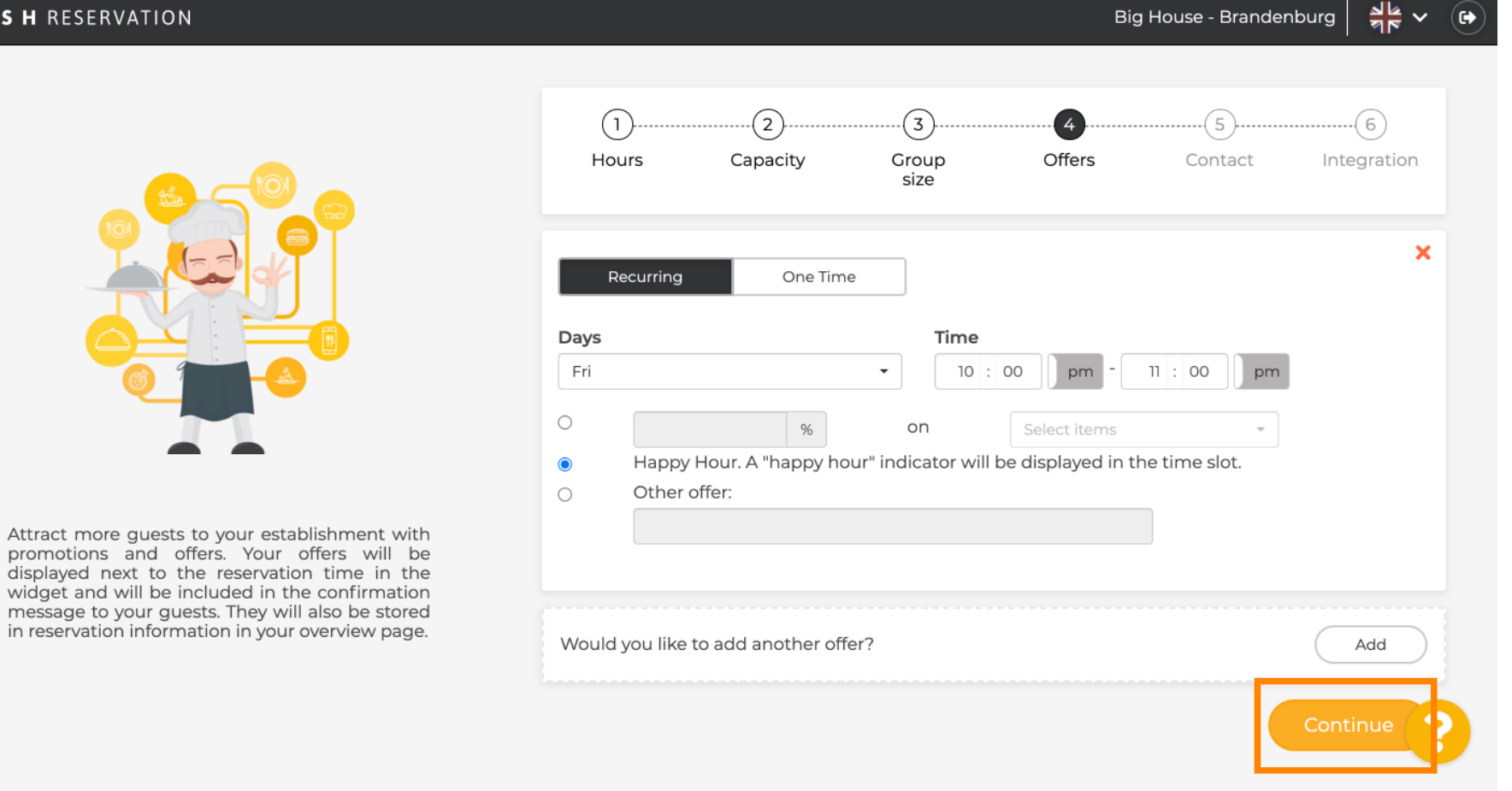

Big House - Brandenburg

6

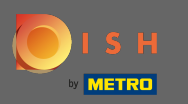

### Acum spuneți oaspetelui cum vă poate contacta și cum ar trebui să vă anunțăm despre rezervări.

| 2       3       6         s       Capacity       Group<br>size       Offers       Contact       Integration         w your guests can contact you.         mation is shared with your guests in the reservation confirmation email / SMS. |
|----------------------------------------------------------------------------------------------------|
| w your guests can contact you.<br>mation is shared with your guests in the reservation confirmation email / SMS.                                                                                                    |
| mation is shared with your guests in the reservation confirmation email / SMS.                                                                                                    |
| Enter email address here                                                                                                    |
| (+49) ▼ Enter phone number here                                                                                                    |
| Enter website URL here                                                                                                    |
| w we should notify you about reservations.                                                                                                    |
| mation is not shared with your guests. Enter email address here                                                                                                    |
| 1                                                                                                    |

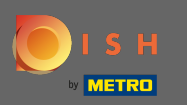

# Dacă informațiile sunt complete, faceți clic pe continua .

| ISH RESERVATION                                                                         |                  |                      |                    | Big               | g House - Brande | enburg 🛛 齢 🗸 |
|-----------------------------------------------------------------------------------------|------------------|----------------------|--------------------|-------------------|------------------|--------------|
|                                                                                         | 1                | Capacity             |                    |                   | Contact          | Integration  |
|                                                                                         | Tell us how yo   | ur quests can cont   | size               |                   | contact          | integration  |
|                                                                                         | This informatio  | on is shared with ye | our guests in the  | reservation confi | rmation email /  | SMS.         |
|                                                                                         | Email            | tutorial@hd.o        | digital            | E                 |                  |              |
|                                                                                         | Phone*           | (+49) 🔻              | 12345678           |                   |                  |              |
|                                                                                         | Website          | Enter website        | e URL here         |                   |                  |              |
| We send you notifications to update you about reservations. Also, we share your contact |                  |                      |                    |                   |                  |              |
| information with guests in case they wish to contact you.                               | Tell us how we   | should notify you    | ı about reservatio | ons.              |                  |              |
|                                                                                         | This information | on is not shared wi  | th your guests.    |                   |                  |              |
|                                                                                         | Email            | Enter email a        | address here       |                   |                  |              |
|                                                                                         |                  |                      |                    |                   |                  | Continue     |

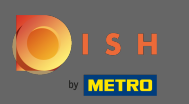

•

### În ultimul pas trebuie să decideți dacă doriți să utilizați widgetul de rezervare și unde doriți să îl integrați

| DISH RESERVATION                                                                                                    | Big House - Brandenburg 🏻 🎽 🏼 🗸 🕞                                                                                                    |
|----------------------------------------------------------------------------------------------------|----------------------------------------------------------------------------------------------------|
|                                                                                                    | 1)(3)(4)(5)(6)<br>Hours Capacity Group Offers Contact Integration<br>size                                                                                                    |
|                                                                                                    | Would you like to integrate the reservation widget into your website?         O Activate in DISH Website       DISH Website is your website provided by HOSPITALITY.digital.         O Add to other website       O Not now |
| DISH Reservation is almost ready to use!<br>One last step and you will be good to go. For<br>your guests to make reservations, they should be<br>able to find your reservation widget. The most<br>effective place to display your online reservation<br>tool is your website! Later, you can also add the<br>reservation option to your Facebook page. | Continue                                                                                                    |
| Designed by Hospitality Digital GmbH. All rights reserved.                                                                                                    | FAQ   Terms of use   Imprint   Data privacy                                                                                                    |

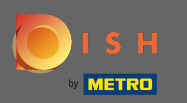

### După selectare, faceți clic pe Continuare .

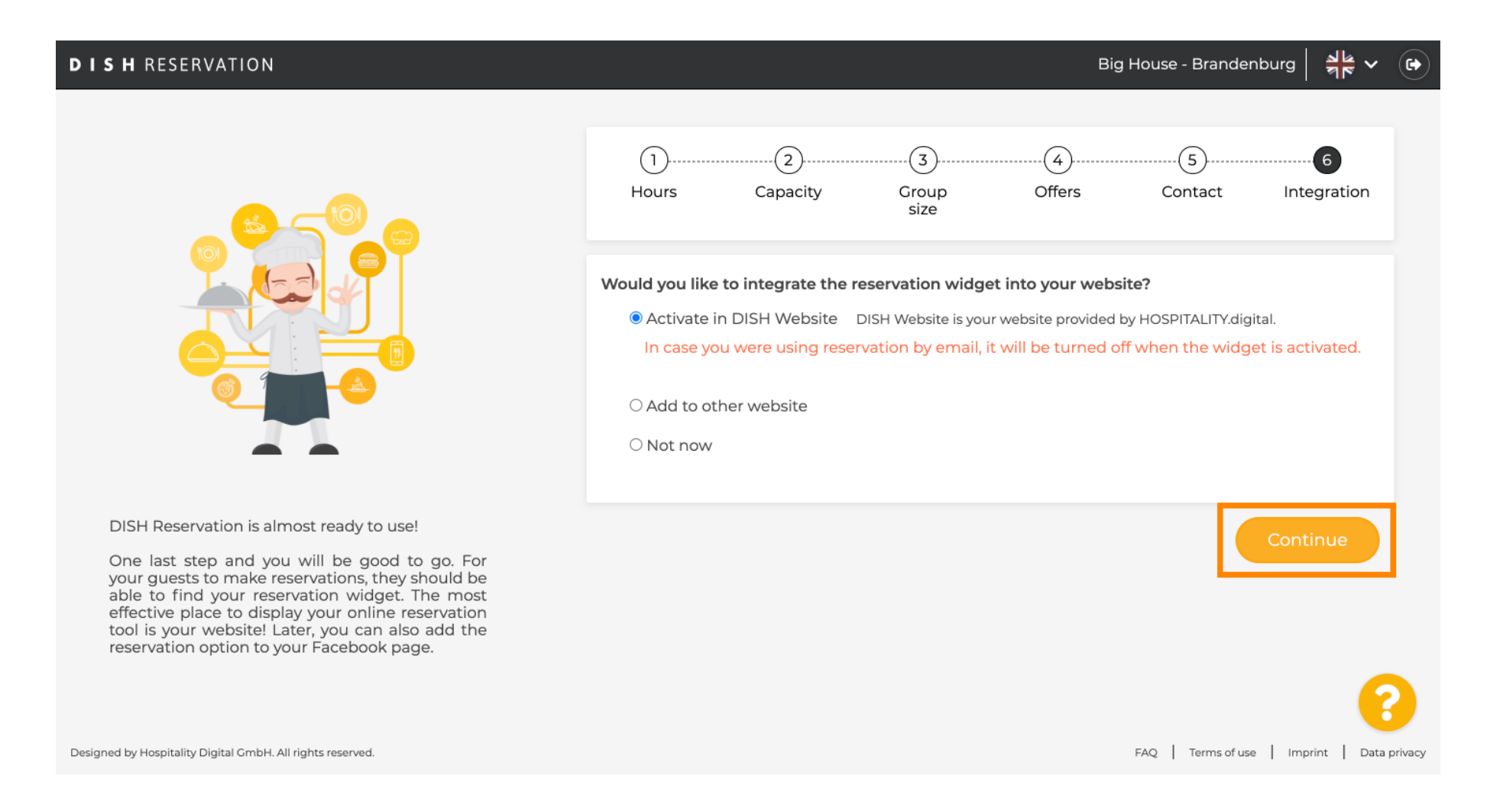

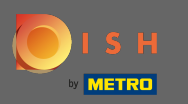

Asta e. Procesul de integrare este acum finalizat. Făcând clic pe tabloul de bord, veți fi redirecționat către instrumentul de rezervare DISH.

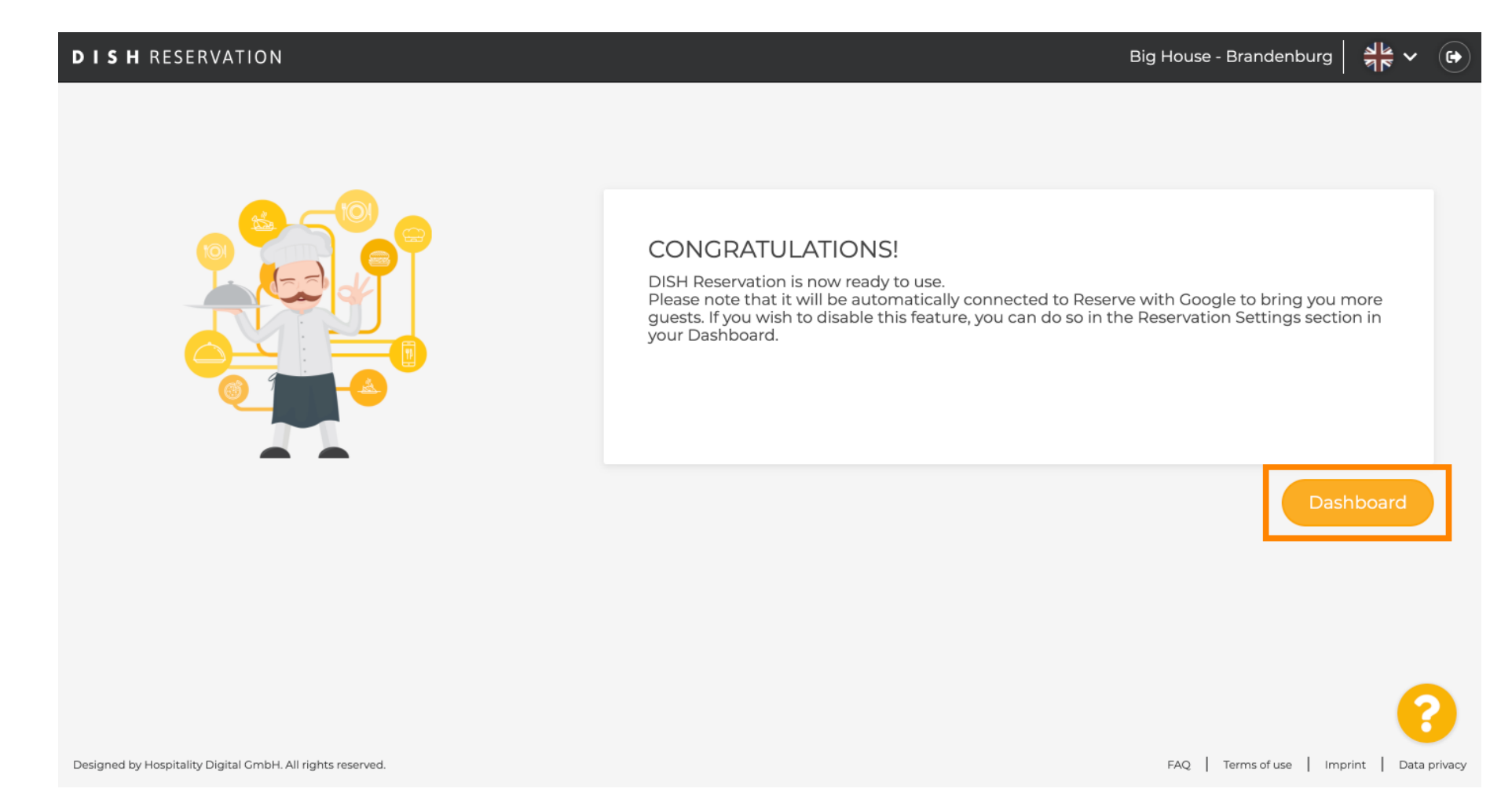